## クレジットカード決済時のご注意について

2023年5月30日(木)に、「ご注意2. ポップアップブロックの解除について」を更新しました。 クレジットカード入力画面が表示されない場合、お手数をおかけいたしますが、以下手順に沿って設定のほど、お願いいたします。

## ご注意1.動作環境について

iPhone/iPadやAndroidなどのスマートフォン/タブレット端末では正常に動作しない可能性があります。 パソコンからのご利用をお願いいたします。

## ご注意2. ポップアップブロックの解除について

クレジットカード情報入力画面が表示されない場合、「ポップアップブロック」が作動し、入力画面が表示されていない恐れがあります。 お手数をおかけしますが、下記の手順に沿い、「ポップアップブロック」が作動しないように設定いただき、決済処理を行ってください。

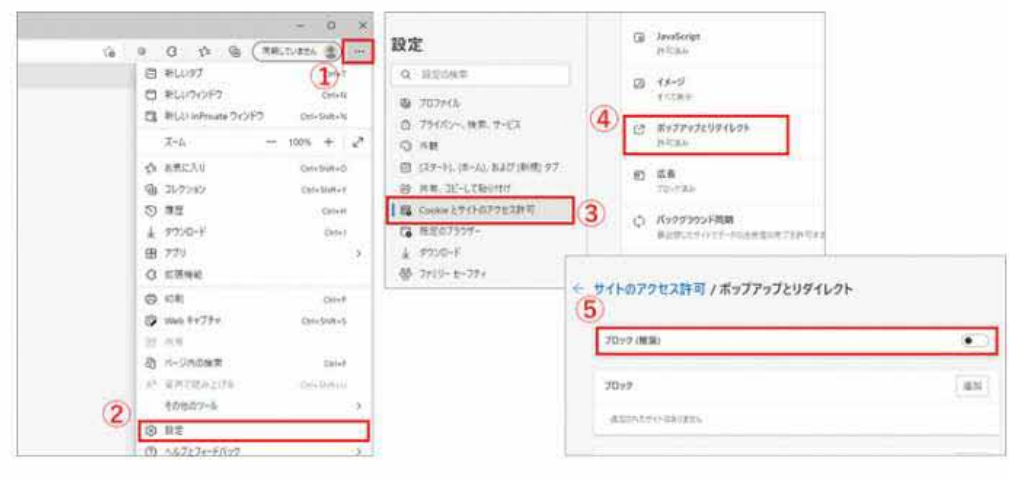

【Microsoft Edgeの画面】

①画面右上のメニューボタン>②設定>③Cookieとサイトのアクセス許可>④ボップアップとリダイレクト をクリックします。

⑤「ブロック」がオフになっていることを確認してください。

ポップアップブロックが解除されますと、クレジット決済の画面が正常に展開され、以下のような画面が表示されます。 画面の案内に従い、クレジットカード情報を入力してください。

| - お支払い内容                              |                                                              |  |  |  |  |  |
|---------------------------------------|--------------------------------------------------------------|--|--|--|--|--|
| 事業者名                                  | 枚方市                                                          |  |  |  |  |  |
| お客様名                                  | クレジット検証 様                                                    |  |  |  |  |  |
| お支払金額                                 | 1,000円                                                       |  |  |  |  |  |
|                                       | 2019/02/08 18:10:00 ※時刻は24時間表記です                             |  |  |  |  |  |
| <sup>お支払期限</sup><br>重要なお知ら            | 2019/02/08 18:10:00 ※時刻は24時間表記です<br>せ                        |  |  |  |  |  |
| ち支払期限<br>重要なお知ら<br>■セキュリティ<br>クレジットでの | 2019/02/08 18:10:00 ※時刻は24時間表記です<br>せ<br>強化に関するお知らせ<br>かお支払い |  |  |  |  |  |
| お支払期限<br>重要なお知ら<br>■セキュリティ<br>クレジットでの | 2019/02/08 18:10:00 ※時刻は24時間表記です<br>せ<br>強化に関するお知らせ<br>かあ支払い |  |  |  |  |  |

## ご注意3. 納付確認書の出力について

画面の案内に従いクレジットカード決済が完了すると、以下の画面が表示されます。

|                                                     | クレジットカード |  |
|-----------------------------------------------------|----------|--|
|                                                     | お支払い完了   |  |
| 【決済完了のお知らせ】<br>クレジットカード決済が完了いたしま<br>ご利用ありがとうございました。 | した。      |  |
|                                                     | 閉じる      |  |

「納付確認書」を必要とされる方は、決済完了後、施設予約システムの「更新」ボタンをクリックすると、納付確認書が出力できるようになりま

| 枚方市(動作確                                                                                                    | <b>認)</b> 公共施                                                           | 設予約システム <b>ク</b>                                                                    | ノレジット決済                                                    | <b>译受付 完了</b>                             |             |  |
|----------------------------------------------------------------------------------------------------|-------------------------------------------------------------------------|-------------------------------------------------------------------------------------|------------------------------------------------------------|-------------------------------------------|-------------|--|
| メッセージ (通知)           ログアウトする           処理ガイド 非表示           季施設選択           - 楠葉生涯学習市民センター           マ日時選択           - 2019年3月1日           - 表示期間::週間           - 時間帯:全日 | 下記の通り、<br>整理番号を持<br>納付確認書者<br>ペ状態が「受<br>クレジット決<br>整理番号<br>受付日時<br>決済完了日 | クレジット決済の受<br>控えてください。<br>印刷したい場合は、クレ<br>済実施後、「更新」<br>201902083061<br>2019/2/8 17:50 | 付が完了しました。<br>、「納付確認書」ボタ<br>ジット決済が行われ<br>ボタンを押して最新<br>03648 | ひを押してください。<br>ていないため「納付確認<br>情報を取得してください。 | 書」が出力できません。 |  |
| ▼時間帯別空き状況                                                                                                    | 施設名 楠葉生涯学習市民センター                                                        |                                                                                     |                                                            |                                           |             |  |
| ▼詳細申請<br>▼ 由込 疎 辺                                                                                                    | 状態                                                                      | 利用日                                                                                 | 利用時間帯                                                      | 室場 面名                                     | 使用料         |  |
| ▼申込完了                                                                                                    | 受付                                                                      | 2019/3/1                                                                            | 09:00~12:30                                                | 第1 集会室                                    | 1,000円      |  |
| 途中で、ブラウザの「戻る」は<br>使用しないでください。                                                                                                    |                                                                         |                                                                                     |                                                            | 合計                                        | 1,000円      |  |
|                                                                                                    | 色・文字サ                                                                   | イズ変更 メニュー/                                                                          | 、戻る 納付確認                                                   | 書                                         |             |  |

| 枚方市(動作確                                                                                                    | <b>認)</b> 公共施調                                                                                                    | g予約システム ク                                                                                                    | レジット決済                                                  | <b>译受付 完了</b>                             |                         |
|----------------------------------------------------------------------------------------------------|----------------------------------------------------------------------------------------------------|----------------------------------------------------------------------------------------------------|---------------------------------------------------------|-------------------------------------------|-------------------------|
| Xッセージ (通知)     Dグアウトする     処理ガイド 非表示     検護選択     補強生涯学習市民センター     V日時選択     - 2019年3月1日     - 表示規問:1週間     - 時間帯:全日 | <ul> <li>下記の通り、</li> <li>整理番号を控</li> <li>納付確認書を</li> <li>* 状態が「受(<br/>クレジット決)</li> <li>整理番号</li> <li>受付日時</li> <li>決済完了日</li> </ul> | ルレジット 決済の 受付<br>えてください。<br>印刷したい場合は、<br>す」の場合は、クレジ<br>済実施後、「更新」オ<br>2019020830610<br>2019/2/8 17:50<br>5<br>2019/2/8 18:01 | すが完了しました。<br>「納付確認書」ボ<br>シット決済が行われ<br>ジッンを押して最新<br>3648 | むを押してください。<br>ていないため「納付確罰<br>情報を取得してください」 | 2書」が出力できません。<br>・<br>更新 |
| ▼施設別空さ状況 ▼時間帯別空さ状況                                                                                                   | 施設名 権                                                                                                    |                                                                                                    | コンター                                                    |                                           |                         |
| ▼詳細申請                                                                                                    | 状態                                                                                                    | 利用日                                                                                                    | 利用時間帯                                                   | 室場 面名                                     | 使用料                     |
| ▼申込完了                                                                                                    | 完了                                                                                                    | 2019/3/1                                                                                                    | 09:00~12:30                                             | 第1集会室                                     | 1,000円                  |
| 途中で、 ブラウザの「戻る」は<br>使用しないでください。                                                                                       | 色・文字サイ                                                                                                    | ズ変更 メニューヘ)                                                                                                    | 戻る 納付確認                                                 |                                           | 1,000円                  |